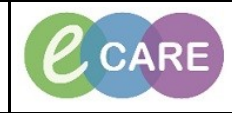

Document No - Ref 201

Version Number – 2.0

## ADDING MULTIPLE BABIES VIA ANTENATAL VISIT CARDS

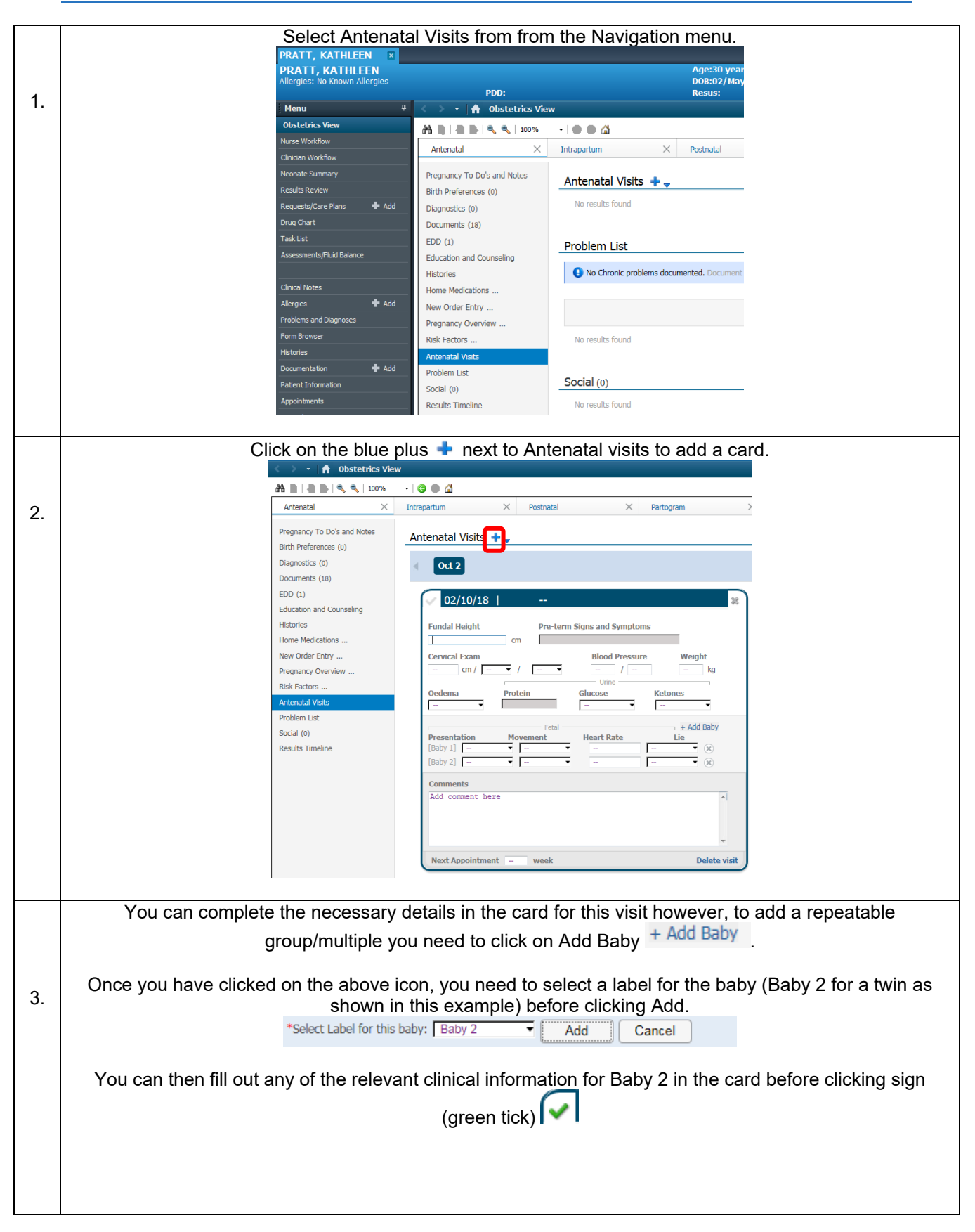

|                       |    | IT Dept<br>Quick Reference Guide (QRG)                                                                         | CARE                 | Milton Keynes<br>University Hospital<br>NHS Foundation Trust |
|-----------------------|----|----------------------------------------------------------------------------------------------------|----------------------|--------------------------------------------------------------|
| Document No – Ref 201 |    | Document No – Ref 201                                                                                          | Version Number – 2.0 |                                                              |
|                       | 4. | Once the card has been signed it will appear as below containing the clinical details entered into the system. |                      |                                                              |

Blood Pi 130/70

To see this change has been confirmed within the system refresh the Obstetrics View <sup>C 0 minutes ago</sup> and click on Pregnancy Overview.

Multiple Fetuses should now should as Yes, Twins as shown below.

Current Weight

Pre-Preg Weight --Height --BMI -- Jie Baby 1] Lon..

Pregnancy Overview

Current Pregnancy Contact Info Demographics

EDD 02/10/18 (Authoritative)

EDD 02/10/18 (Authoritz EGA 40 Weeks, 0 Days Gravida/Parity G1,P0(0,0,0,0) Multiple Fetuses Yes, Twins Feeding Plan --

5.

|∂|≡-

Cancel Pregnancy Close Pregnancy Modify Pregnancy

Blood Type --